Add Classes University of Utah Instructions:

1. Log in to Campus Information Services with your uNID and password:

| UNIVERSITY<br>OF UTAH                                                                                                    |
|----------------------------------------------------------------------------------------------------|
| Log In<br>uNID: <u>Forgot your uNID?</u>                                                                                     |
| Password: Forgot your password?                                                                                              |
| Notify me when I switch between authenticated websites.  LOG IN                                                              |
| ©2011 THE UNIVERSITY OF UTAH CAMPUS HELP DESK 801.581.4000<br>UNIVERSITY INFORMATION TECHNOLOGY HELP DESK DISCLAIMER PRIVACY |

2. Locate the Registration box on your Student tab. Click the "Add Class" link

|                                                                                                    | on 🔹 🗖                                                                                                    |
|----------------------------------------------------------------------------------------------------|----------------------------------------------------------------------------------------------------|
| Registration Help<br>View your Registration Dates<br>View your Class Schedule<br>View your Weekly Class Schedule<br>Search for a Class<br>Drop Class<br>Add Class<br>Swap Class<br>Edit Class (Variable Hours, CR/NC Option)<br>Class Wish List<br>Student Course Feedback Results<br>Course Number Changes | In Help<br>Registration Dates<br>Class Schedule<br>a Class<br>s<br>(Variable Hours, CR/NC Option)<br>h List<br>purse Feedback Results<br>under Changes |

3. The "Add Classes" page is displayed.

**NOTE**: If you are able to register for more than one term you will be provided the opportunity to select the appropriate term.

| Add Classes                           |                                            |                                         |                          |                |              |
|---------------------------------------|--------------------------------------------|-----------------------------------------|--------------------------|----------------|--------------|
| 1. Select class                       | ses to add                                 |                                         |                          |                |              |
| To select classe<br>satisfied with yo | s for another term<br>our class selections | , select the term<br>s, proceed to step | and click Cha<br>2 of 3. | nge. When you  | ıare         |
| Spring 2011   Und                     | dergraduate Sen                            | nester   Univer                         | sity of Utah             | change tern    | n            |
|                                       |                                            |                                         |                          | Open 🗌 (       | Closed       |
| Add to Cart:                          | Spring 20                                  | 11 Shopping Cart                        |                          |                |              |
| Enter Class Nbr                       |                                            | Your enrollm                            | ent shopping             | cart is empty. |              |
| enter                                 |                                            |                                         |                          |                |              |
| Find Classes                          |                                            |                                         |                          |                |              |
| search                                |                                            |                                         |                          |                |              |
|                                       |                                            | Class                                   | ses you are al           | ready          |              |
| My Spring 201                         | 1 Class Schedule                           | enro                                    | lled in                  |                |              |
|                                       |                                            | ✓Enroll                                 | ed 🛞 Dro                 | opped          |              |
| Class                                 | Description                                | Days/Times                              | Room                     | Instructor     | Units Status |
| ART 2350-001<br>(4241)                | First Year Studio<br>3-D (Studio)          | MW 11:50AM -<br>2:50PM                  | ART 171                  | STAFF          | 4.00 🖌       |
| BIOL 1210-001<br>(1096)               | Principles of<br>Biology                   | MW 7:30AM -<br>9:25AM                   | JTB 310                  | STAFF          | 4.00 🖌       |

• <u>Enroll using the class number</u>: If you know the class number of the course you wish to add, enter it directly in the "Enter Class Nbr" field and click the **Enter** button.

| Add Classes                                                                                                    |
|----------------------------------------------------------------------------------------------------|
| 1. Select classes to add                                                                                                    |
| To select classes for another term, select the term and click Change. When you are satisfied with your class selections, proceed to step 2 of 3. |
| Spring 2011   Undergraduate Semester   University of Utah change term                                                                            |
| Open Closed                                                                                                    |
| Add to Cart: Spring 2011 Shopping Cart Enter Class Nbr Your enrollment shopping cart is empty.                                                   |
| Find Classes                                                                                                    |
| search                                                                                                    |

• <u>Enroll by using Search for Classes</u>: To search for a class, verify the "Class Search" box is lected and click the **Search** button.

| Add Classes                                     |                                                                                                    |
|-------------------------------------------------|----------------------------------------------------------------------------------------------------|
| 1. Select classes t                             | o add                                                                                                |
| To select classes for<br>satisfied with your cl | another term, select the term and click Change. When you are ass selections, proceed to step 2 of 3. |
| Spring 2011   Underg                            | raduate Semester   University of Utah change term                                                    |
|                                                 | 🔵 Open 🔲 Closed                                                                                      |
| Add to Cart:                                    | Spring 2011 Shopping Cart                                                                            |
| Enter Class Nbr                                 | Your enrollment shopping cart is empty.                                                              |
| Find Classes<br>ⓒ Class Search                  |                                                                                                    |
| search                                          |                                                                                                    |

The Search Page is returned. Keep the following in mind when searching:

- You must enter at least 2 search criteria, enter the "Course Subject" and "Course Number" greater than 1000 to return all class/sections offered under that subject for credit
- **OR** enter the "Course Subject" and exact "Course Number" to return sections for the course number entered
- Check the "Show Open Classes Only" box to limit your search results to only those classes which have seats available

After entering the search criteria click the "Search" button at the bottom of the page.

## **Enter Search Criteria**

University of Utah | Spring 2011

Select at least 2 search criteria. Click Search to view your search results.

| Class Search Criteria   |                                            |
|-------------------------|--------------------------------------------|
| Course Subject          |                                            |
| Course Number           | is exactly                                 |
|                         | Show Open Classes Only                     |
| Use Additional Search C | riteria to narrow your search results.     |
|                         | h Criteria                                 |
|                         |                                            |
| Meeting Start Time      | greater than or equal to (example: 1:00PM) |
| Meeting End Time        | less than or equal to                      |
| Day of Week             | include only these days                    |
| E                       | Mon 🗌 Tues 🗌 Wed 🗌 Thurs 📄 Fri 📄 Sat 📄 Sun |
| Instructor Last Name    | is exactly                                 |
| Class Nbr               | (example: 1136)                            |
| Course Title Keyword    | (example: statistics)                      |
| Minimum Units           | greater than or equal to                   |
| Maximum Units           | less than or equal to                      |
| Course Component        |                                            |
| Session                 |                                            |
| Mode of Instruction     |                                            |
| Campus                  | ▼                                          |
| Location                |                                            |

A list of classes which meet your search criteria will be displayed. You will see the following codes listed to identify the status of the course.

Open Closed

**NOTE**: If you select the option "Show Open Classes Only" on the search criteria page you will only see Open classes.

To select a specific class, click the "select class" button.

| Тс     | view all sections for    | the course |                   |                            |
|--------|--------------------------|------------|-------------------|----------------------------|
| cli    | ck on "View All Secti    | ons."      | View All Sections |                            |
| ection | 001-LEC(1029)            |            | Status 🔵          | select class               |
| ession | 1st Half                 |            |                   |                            |
|        | Days & Times             | Room       | Instructor        | Meeting Dates              |
|        | MTWH 9:40AM -<br>10:30AM | OSH WPRA   |                   | 01/10/2011 -<br>03/01/2011 |
| ection | 002-DIS(1030)            |            | Status 🔵          | select class               |
| ession | 1st Half                 |            |                   |                            |
|        | Days & Times             | Room       | Instructor        | Meeting Dates              |
|        | E 7:30AM - 8:20AM        | BU C 302   |                   | 01/10/2011 -               |

 <u>Classes with multiple components (i.e. lab, discussion, and lecture)</u>: If you select a class and there are other components which must be selected, you will be provided a list of associated classes to select from or an indication that "You will be automatically be enrolled in the following related class." For example, ECON 2010 – Principles of Microeconomics has both a lecture and discussion component.

| EC   | ON 201       | LO - Prin   | ic Of Mi                | croeco        | onomics                |          |            |                |        |        | ıf  | the          | student              | colo    | stad    | the        |
|------|--------------|-------------|-------------------------|---------------|------------------------|----------|------------|----------------|--------|--------|-----|--------------|----------------------|---------|---------|------------|
| Lect | ure selec    | ted: S<br>M | ection 001<br>ITWH 9:40 | L<br>)AM - 1( | 0:30AM OSH WP          | RA       |            |                |        |        | le  | cture        | compon               | ent, a  | a list  | of         |
|      |              |             |                         |               | Op                     | en       | Close      | ed             |        |        | Tc  | o vie        | w the                | details | of      | the        |
|      | Class<br>Nbr | Section     | Compo                   | nent          | Schedule               |          | Room       | Instructor     | Statu  | 15     | as  | sociat       | ted comp             | onent,  | , click | the        |
| 0    | 1030         | 002         | Discuss                 | ion           | F 7:30AM -<br>8:20AM   | в        | J C 302    |                |        |        | se  | ection       | hyperlin<br>lick the | k. To   | selec   | cta<br>nin |
| 0    | 1031         | 003         | Discuss                 | ion           | F 8:35AM -<br>9:25AM   | в        | J C 302    |                |        |        | th  | e first      | column (             | on the  | e left) | and        |
| 0    | 1683         | <u>004</u>  | Discuss                 | ion           | F 9:40AM -<br>10:30AM  | в        | J C 108    |                |        |        | th  | en cli       | ck the "N            | ext"    | butt    | on.        |
| 0    | 1684         | 005         | Discuss                 | ion           | F 10:45AM -<br>11:35AM | в        | J C 108    |                |        |        |     |              |                      |         |         |            |
| 0    | 1685         | <u>006</u>  | Discuss                 | sion          | F 11:50AM -<br>12:40PM | в        | J C 106    |                |        |        |     |              |                      |         |         |            |
| 0    | 1686         | <u>007</u>  | Discuss                 | ion           | F 12:55PM -<br>1:45PM  | в        | J C 106    |                |        |        |     |              |                      |         |         |            |
| 0    | 1687         | 008         | Discuss                 | sion          | F 9:40AM -<br>10:30AM  | 0        | 5H 134     |                |        |        |     | <b>OR</b> if | the stude            | ent sel | ected   | а          |
|      |              |             |                         |               | View                   | All Sect | ions   🗖   | First 🗹 1-7 of | 7 🕑 La | st 🖌   | /   | discu        | ssion/lab            | comp    | onent   | , it       |
| Yo   | u will a     | utomat      | ically b                | e enro        | olled in the fo        | ollowii  | ng related | class:         |        |        | ı İ | indica       | ates that            | the stu | ident   | will       |
|      |              | Sec         | tion                    | Sc            | hedule                 |          | Room       | Instruc        | tor    | Status |     | autor        | natically            | be enr  | olled   | in         |
| Lec  | ture         | <u>0</u>    | 01 MT<br>10             | WH 9          | 9:40AM -<br>M          | озн \    | VPRA       | S. REYNOL      | DS     |        |     | to the       | e related            | class.  |         |            |

4. The selected lecture and discussion sections are shown. Click the "Next" button to continue.

| Add Classes                                                                     |                                |                                                                                                    |
|---------------------------------------------------------------------------------|--------------------------------|----------------------------------------------------------------------------------------------------|
| 1. Select classes to add - Enro                                                 | ollment Pr                     | eferences                                                                                                    |
| Spring 2011   Undergraduate Semester   U ECON 2010 - Princ Of Microeconomi      | Iniversity of Utal             | If a "Permission Nbr" is<br>required to register for the<br>course, you have the ability to<br>type in the number here prior |
| Class Preferences                                                               | to clicking the "Next" button. |                                                                                                    |
| ECON 2010-001 Lecture Open                                                      | Permissio                      | on Nbr                                                                                                    |
| ECON 2010-002 Discussion Open                                                   | Grading                        | Graded                                                                                                    |
| Session 1st Half                                                                | Units                          | 3.00                                                                                                    |
| Career Undergraduate Semester                                                   | Requirem                       | ent Designation                                                                                                    |
| Enrollment Information                                                          | Soc                            | ial/Behavioral Science Exploration                                                                                           |
| <ul> <li>Social/Behavioral Science<br/>Exploration</li> </ul>                   |                                |                                                                                                    |
| "Enrollment Information" will list the p<br>information, Gen Ed/Bachelor Codes, | rerequisite<br>or if the       |                                                                                                    |
| course requires instructor/department of                                        | consent.                       | CANCEL NEXT                                                                                                    |
| Section Component Days & Times                                                  | Room                           | Instructor Start/End Date                                                                                                    |
| 001 Lecture MTWH 9:40AM -<br>10:30AM                                            | OSH WPRA                       | 01/10/2011 -<br>03/01/2011                                                                                                   |
| 002 Discussion F 7:30AM -<br>8:20AM                                             | BU C 302                       | 01/10/2011 -<br>03/01/2011                                                                                                   |

5. The courses are added to your shopping cart. Continue to add additional courses by either typing in the class number or using the search function.

• When you have finished entering all of your classes click the "Proceed to Step 2 of 3" button.

| Select classes t                                                         | b b c                    |                                           |                                                                    |             | 1              | 2     | 3    |
|--------------------------------------------------------------------------|--------------------------|-------------------------------------------|--------------------------------------------------------------------|-------------|----------------|-------|------|
| To select classes for a satisfied with your classes <b>ECON 2010 has</b> | nother te<br>is selectio | rm, select t<br>ons, procee<br>led to you | he term and click<br>d to step 2 of 3.<br>I <b>r Shopping Cart</b> | Change. Whe | n you are      |       |      |
| spring 2011   Undergr                                                    | aduate S                 | Semester                                  | University of U                                                    | Open        | Closed         |       |      |
| Add to Cart:                                                             | Delete                   | Class                                     | Days/Times                                                         | Room        | Instructor     | Units | Stat |
| Enter Class Nbr<br>enter                                                 | Î                        | ECON<br>2010-002<br>(1030)                | F 7:30AM -<br>8:20AM                                               | BU C 302    | S.<br>REYNOLDS | 3.00  |      |
|                                                                          |                          |                                           |                                                                    |             |                |       |      |
| Find Classes<br>O Class Search                                           |                          | ECON<br>2010-001<br>(1029)                | MTWH 9:40AM -<br>10:30AM                                           | OSH WPRA    | S.<br>REYNOLDS |       |      |

- 6. You will be prompted to verify your course selections.
  - If you still need to add courses click the "Previous" button and continue to add courses.
  - Click the "Finish Enrolling" button to continue.

| Click Finish En<br>exit without ac | rolling to process yo<br>Iding these classes, | our request for the<br>click Cancel. | classes listed | below. To  |        |        |
|------------------------------------|-----------------------------------------------|--------------------------------------|----------------|------------|--------|--------|
| Spring 2011   Unde                 | ergraduate Semester                           | r   University of Uta                | h              |            |        |        |
|                                    |                                               |                                      | Ope            | en 🔲 (     | Closed |        |
| Class                              | Description                                   | Days/Times                           | Room           | Instructor | Units  | Status |
| CON 2010-002<br>1030)              | Princ Of<br>Microeconomics<br>(Discussion)    | F 7:30AM -<br>8:20AM                 | BU C 302       |            | 3.00   | •      |
| CON 2010-001                       | Princ Of<br>Microeconomics<br>(Lecture)       | MTWH 9:40AM -<br>10:30AM             | OSH WPRA       |            |        | •      |
| 1029)                              |                                               |                                      |                |            |        |        |
| 1029)                              |                                               |                                      |                |            |        |        |

Add Classes 1 2 Э 3. View results View the following status report for enrollment confirmations and errors: Spring 2011 | Undergraduate Semester | University of Utah V Success: enrolled 🗙 Error: unable to add class Class Message Status Success: This class has been added to your schedule. ECON 2010 ~ MY CLASS SCHEDULE ADD ANOTHER CLASS

7.

• <u>Classes with errors</u>: Any class which cannot be added, as indicated in the status column, will remain in your shopping cart until you remove it from the cart. In the example below MATH 1010 could not be added.

| Add Classes     |  |
|-----------------|--|
| 3. View results |  |

View the following status report for enrollment confirmations and errors:

Spring 2011 | Undergraduate Semester | University of Utah

| Success: enrolled K Error: unable to add class |                                                       |          |  |  |  |  |  |
|------------------------------------------------|-------------------------------------------------------|----------|--|--|--|--|--|
| Class<br>MATH 1010                             | Message<br>Requisites not met for Class, not enrolled |          |  |  |  |  |  |
|                                                | MY CLASS SCHEDULE ADD ANOTH                           | ER CLASS |  |  |  |  |  |

• To delete an item from your shopping cart use the trash can icon to remove the class.

| Add to Cart:      | Spring          | Spring 2011 Shopping Cart         |                          |         |            |              |        |  |  |  |
|-------------------|-----------------|-----------------------------------|--------------------------|---------|------------|--------------|--------|--|--|--|
| Enter Class Nbr   | Delete          | <u>Class</u>                      | Days/Times               | Room    | Instructor | <u>Units</u> | Status |  |  |  |
| enter             |                 | <u>MATH</u><br>1010-001<br>(2749) | MTWF 9:40AM -<br>10:30AM | JFB 103 |            | 4.00         |        |  |  |  |
| Find Classes      | $\mathbf{\vee}$ |                                   |                          |         |            |              |        |  |  |  |
| Class Search      |                 |                                   |                          |         |            |              |        |  |  |  |
| O My Requirements |                 |                                   |                          |         |            |              |        |  |  |  |
| O My Planner      |                 |                                   |                          |         |            |              |        |  |  |  |
| search            |                 |                                   |                          |         |            |              |        |  |  |  |